# Vocaloid 4 中文 Vocaloid 创作入门教程

三联音律教程编书组 版本: V1.1.0 DG (2017-9-19)

## 关于本教程

**中文 Vocaloid 创作入门教程**是面向无相关软件基础的 Vocaloid 初学者<del>小白萌新</del>的基本教 程。

对于完全不了解 Vocaloid 的初学者在此建议先浏览一下中文 Vocaloid 基本常识,对于有同 类软件或相关音乐软件经验的初学者,建议学习中文 Vocaloid 创作快速入门教程。

本教程将提供软件获取和安装,基础界面认识,基础调教技术的讲解,其中"基础调教技术" 为实操章节,学习者可同步教程完成实际操作。

本教程采用 知识共享 署名-非商业性使用-禁止演绎 3.0 中国大陆许可协议进行许可。

此版本为 V1.1.0 衍生文档修饰版本。

## 序

最开始的时候计划编写这个教程是因为组里找不到合适的 Vocaloid4 萌新教程---几个老教 程已经有点过时了,细节部分也不是很详细。

此外也希望能够通过一份较为详细的教程降低一点 Vocaloid 入门门槛, 让更多萌新<del>感受到</del> Vocaloid 技术的神奇与强大参与到 Vocaloid 的创作中去。

本者自己动手丰衣足食同时造福社会的原则,组里就这么愉快地决定自行编写教程了。(

教程于 2016 年 11 月中旬开工并最终于 2017 年 8 月 25 日完工,刚好在初音十周年前夕。<del>(是的竟然拖了这么久,而实际上实际工程时间只有两三周左右。)</del> 教程在编写的过程中也得到了很多大佬的帮助和支持,在此不胜感激。

本教程仍存在相当多的问题,最<del>大的问题是写的不!够!萌!萌新看不下去。</del> 教程编书组欢迎读者对本教程提出意见和建议,**也欢迎各位参与到教程的修订和后续教程** 的编写中来。您可以在此反馈您的意见和建议:

<u>http://tieba.baidu.com/p/5297574810?red\_tag=s0715067326</u> 人民拍来的板砖是对我们工作最好的赞赏!(

最后,向以下为本教程做出贡献的帮助者们(集体或个人)表示衷心地感谢(按时间顺序): 弦想挽歌工作组

青龙圣者 布布 吃蛋狂魔 VOCAman 只是潜水不说话 三东神迹 棉花糖 Wind David 萧寒 7Hz LaoweeK 957763719 G7 第 1 鬼神

三联音律教程编书组

# 目录

- # 关于本教程 序
- # 目录
- 1 第一章 软件获取
  - 1.1 软件获取
- 2 第二章 基础界面认识
  - 2.1 主界面
  - 2.2 工具条
  - 2.3 音轨编辑器窗口
  - 2.4 音乐编辑器窗口
  - 2.5 混音器窗口
- 3 第三章 基础调教技术
  - 3.1 第一节 素材获取和导入
    - 3.1.1 素材获取
    - 3.1.2 素材导入
  - 3.2 第二节 音轨处理
    - 3.2.1 均衡处理 音符长度编辑
    - 3.2.2 测速和曲速节拍设置
    - 3.2.3 轨道对接
  - 3.3 第三节 音轨设置
    - 3.3.1 选择歌手
  - 3.4 第四节 填词和演唱
    - 3.4.1 翻译和歌词输入
    - 3.4.2 连音处理
    - 3.4.3 音高调整 音符位置编辑
  - 3.5 第五节 调整和完善
- 4 注释
- 5 相关教程链接和备注

# 1 第一章 软件获取

## 前言

本章将为您提供 Vocaloid 的编辑器和音源库的获取途径。 保护知识产权,本教程鼓励使用正版的 Vocaloid 编辑器及音源库。

## 1.1 软件获取

使用 Vocaloid 创作前,需要先安装 Vocaloid 编辑器及音源库。 关于编辑器和音源库的关系请参见**中文 Vocaloid 基本常识。** 

正版 Vocaloid 编辑器及(部分)中文音源库可在 Vocaloid 中国代理商(?)天矢禾念之 官方商城购买。 初音未来中文音源可以在 MikaiMusic 未开封音乐淘宝店铺购买。 其余大多数的音源库可在 Vocaloid 官网购买页面购买(不支持邮寄国内)。 购买链接:

禾念官方商城 <u>https://shop69979973.taobao.com/?spm=a1z10.5-c.0.0.vedMzW</u>

MikaiMusic 未开封音乐淘宝店铺 https://shop432969443.taobao.com/?spm=a230r.7195193.1997079397.2.jg9Fvs

Vocaloid 官网购买页面 https://www.vocaloid.com/products

欢迎入正!

# 2 第二章 基础界面认识

## 前言

本章将为您简单介绍 Vocaloid 的编辑器界面,以方便您的使用。 在此您只需要对于编辑器界面有初步的了解,不需要理解本章的每一句话。 您可以跟随后续教程进一步了解相关界面和组件的功能等信息。

如果您需要更加详细地了解 Vocaloid 编辑器的相关信息,您可以使用快捷键 F1 查看官方用 户手册(英文)。 这里提供 Vocaloid3 的中文用户手册用于参考。 https://wenku.baidu.com/view/16c6a7818762caaedd33d450.html

官方用户手册拥有对编辑器详细(但略为繁琐)的介绍。

## 2.1 主界面

如图所示, Vocaloid 编辑器界面的主要组件包括工具条, "音轨编辑器(TRACK)"窗口, "音 乐编辑器(MUSICAI)"窗口及附属的参数编辑器, "混音器(MIXER, 也作调音台)"窗口。

| 21年(F) 編編(E) 彩港(V) 任者(7) 晋執(T) 19年(P) 数3 | RIL E23(5) 2010(5) 28日(11) 14(30)(4)                                                                            |        |
|------------------------------------------|----------------------------------------------------------------------------------------------------|--------|
| <b>X V V B</b> D D D H #                 | а на на 1. 1. 011100 12000 44 2141100 солото соминала самона Самона Самона Самона Самона Самона Самона Самона С | 「目条」   |
| TRACESSINGE - United 1                   |                                                                                                    |        |
| TENPO<br>BEAT                            | ● 音轨编辑器窗口                                                                                                    |        |
| Taak                                     | Device :                                                                                                    |        |
|                                          | Barry CH9                                                                                                    |        |
|                                          |                                                                                                    |        |
| WAWSTERED                                |                                                                                                    |        |
|                                          |                                                                                                    |        |
| ALINGALEDITOE - NewPart (Tanky OIN)      |                                                                                                    |        |
|                                          | 音乐编辑器窗口                                                                                                    | (F3打开) |
|                                          |                                                                                                    |        |
|                                          | 钢琴卷空绕蝇器                                                                                                    |        |
|                                          | U1/4-10 11 3ml 44 60                                                                                            |        |
| 42                                       |                                                                                                    |        |
| Ge CPE                                   | 参数编辑器                                                                                                    |        |
| Beck                                     | (Ctrl+E打开)                                                                                                    |        |
|                                          |                                                                                                    |        |

本图中各个窗口的大小和位置可能与您编辑器中不同,您可以根据使用习惯自行调整窗口大小和位置布置。

如果"参数编辑器"和"混音器"没有自动显示,按照上图所示快捷键,或使用选项栏中的

#### "视图"选项打开。

| 文件 | ‡(F)            | 编辑(E)   | 视图(V)  | 任务(J) | 音射 |
|----|-----------------|---------|--------|-------|----|
|    | IJ              | 具条(T)   |        |       | >  |
|    | 网               | 客线(G)   |        |       |    |
|    | <del>开</del> \$ | 台标记(S)  |        |       |    |
|    | 结               | 束标记(E)  |        |       |    |
| ~  | 控制              | 制参数(C)  |        | Ctrl+ | E  |
|    | 歌               | 司/音标(L) |        |       | >  |
|    | 优约              | 先显示注音   | i记号(P) | Ctrl+ | R  |
| ~  | 显               | 示音高曲线   | à      |       |    |
| ~  | 演               | 唱风格(N)  |        |       |    |
| ~  | 调               | 音台(X)   |        | - F   | 3  |

如果找不到需要的窗囗(可能被其他窗囗阻挡),可以使用选项栏中的"窗口"选项选择。 此外该选项还可以最小化和还原窗口。

V) 任务(J) 音轨(T) 序列(P) 歌词(L) 回放(R) 设置(S) 窗口(W)

|   | 下一个窗口(N)                               | Ctrl+Tab |
|---|----------------------------------------|----------|
|   | 最小化(M)                                 |          |
|   | 最大化(A)                                 |          |
|   | 还原(R)                                  |          |
|   | 最小化所有窗口(1)                             |          |
|   | 还原所有窗口(E)                              |          |
|   | 水平平辅(T)                                |          |
| ~ | 1 MIXER                                |          |
| - | 2 TRACK EDITOR - Untitled1 *           |          |
|   | 3 MUSICAL EDITOR - NewPart [Tianyi_CHN | ]        |

为了方便之后的制作,在此建议您预先设置一下量化长度调整。

量化长度调整设置影响音轨和音符的最小位移量,最小修改量和对准量等 设置长度过长可能会导致无法进行准确的编辑,但设置长度过短也可能导致误触进而造成音 符重叠。

在后续教程中有涉及此设置时,本教程也会再次提示。

#### 设置方法

首先点击选中**音乐编辑器窗口**,再选择选项栏中的"设置"选项,分别在"量化","序列 /音符长度","音符固定长度"选项中,选择一个较短的长度。 以下以"关闭"为例。

| (招 | <b>倿上页</b> )    |                                  |       |
|----|-----------------|----------------------------------|-------|
| 任务 | (J) 音轨(T) 序列(P) | 歌词(L) 回放(R)                      | 设置(S) |
| 7  |                 | 偏好设置(P)<br>快捷的设定(S)              |       |
|    |                 | 演唱风格(D)<br>当前歌手属性(A)<br>VST插件(V) |       |
|    | 1/1             | 量化(Q)                            |       |
|    | 1/2             | 序列/音符长度(L)                       | >     |
|    | 1/4             | 音符固定长度(N)                        | >     |
|    | 1/8             |                                  | _     |
|    | 1/16            | MUSICAL E                        | DITOR |
|    | 1/32            |                                  | 1     |
|    | 1/64            | C5                               |       |
| ٠  | 关闭              |                                  |       |
|    | 三连音             |                                  |       |

然后点击选中**音轨编辑器窗口**,对 "量化"和 "序列音符长度"执行同样的设置。此时音 轨窗体的 "音符固定长度"不可设置,是正常的。

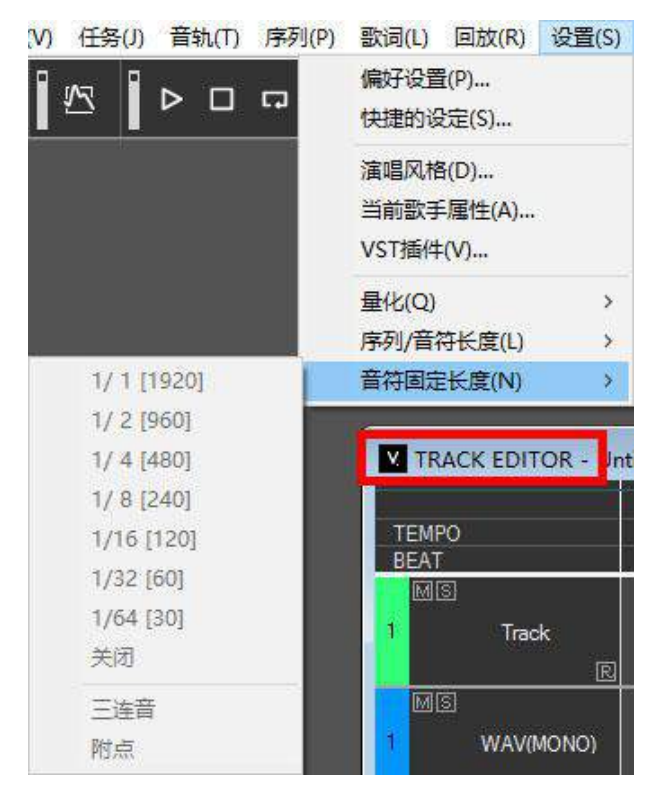

确认音乐编辑器窗口和音轨编辑器窗口已经分别设置了一次!

## 2.2 工具条

以下是工具条及其功能对应。

| 鼠标对应<br>编辑互具                        | 播放互具                                  | 当前位置和<br>西速节柜指示                                                                                                    | 光标位置和<br>量化指示                                 |
|-------------------------------------|---------------------------------------|----------------------------------------------------------------------------------------------------|-----------------------------------------------|
| R N N 8 🗷 D                         | □ п м м № № <b>1</b> ₅ 1 <sub>€</sub> | SONG POS. TEMPO BEAT<br>0:1:000 120.00 4/4                                                                                                    | CURSOR QUANTIZE LENGTH<br>0:4:195 off + off + |
| 指铅线橡 音 播<br>针笔条皮 高 放<br>包<br>络<br>线 | 暫重 至 快 快 至 开 结<br>停 复                 | <ul><li>当</li><li>・</li><li>・</li></ul> | 光标位置<br>一般的音符长度                               |

\*鼠标对应工具:更改鼠标指针所对应的工具。后面三个工具主要用于编辑音符和调整参数。

\*音高包络线: 渲染并显示音高包络线。

\*播放工具:控制歌曲的播放。

- \*开始标记/结束标记:设置循环区间的起始/结束点,设置后选择"重复"选项时,将重复 播放循环区间内的歌曲片段。
- \*参数指示器:如图所示,显示用于编辑时参考的一些数据。

## 2.3 音轨编辑器窗口

以下是音轨编辑器窗口及其功能对应。

| TRACK EDITOR - Untitled1 *   |       |        |     |
|------------------------------|-------|--------|-----|
|                              | 光标    | 2 音轨标尺 | 3 1 |
| MS NewPart Track Track Track | 演唱音轨  |        | R   |
| MIS<br>WAV(MONO)             | 単声道音轨 |        |     |
| 2 WAV(STEREO)                | 立体声音轨 |        |     |
| M: 静音 S:独奏 R                 | : 瑄染  | 缆      | 防滑块 |
|                              |       |        |     |

\*音轨标尺:显示与时间轴有关的数据。从上到下三个标尺分别是小节标尺,曲速标尺和节 拍标尺。

- \***进度光标**:即图中的蓝色标线。结合小节标尺用于指示和控制当前的播放进度。需要移动 光标请拖动顶端圆点或点击小节标尺的对应位置。
- \*曲速/节拍显示: 音轨标尺的下面两个标尺显示该位置的局部曲速和节拍。如果位于音轨最 左侧(-3 小节)处,则为整体速度和节拍。

\*音轨框:即图中三条水平显示框(轨道)。这与大多数音序器的音轨一致。

#### 关于音轨

轨用于协调多个声音的同时播放,可以理解为是"声部"的概念。即既可以对一个音轨单独 修改和演奏,也可以使多个音轨同时合奏。

**演唱轨**:显示 midi 文件(详见素材获取和导入章节)导入的序列(会显示为含有音符的蓝条), 用于歌手演唱的轨道,可以增减。

**立体声伴奏轨 (STERE0)**: 显示立体声 wav 文件,通常用于提供伴奏的轨道。

单声道伴奏轨 (MONO): 显示单声道 wav 文件, 通常用于添加人工呼吸音等音效的伴奏轨道。

\*渲染(R):对音轨进行预渲染,以减轻播放卡顿的现象。

\*缩放滑块:调整音轨的显示大小和小节密度。

## 2.4 音乐编辑器窗口

以下是音乐编辑器窗口及其功能对应。

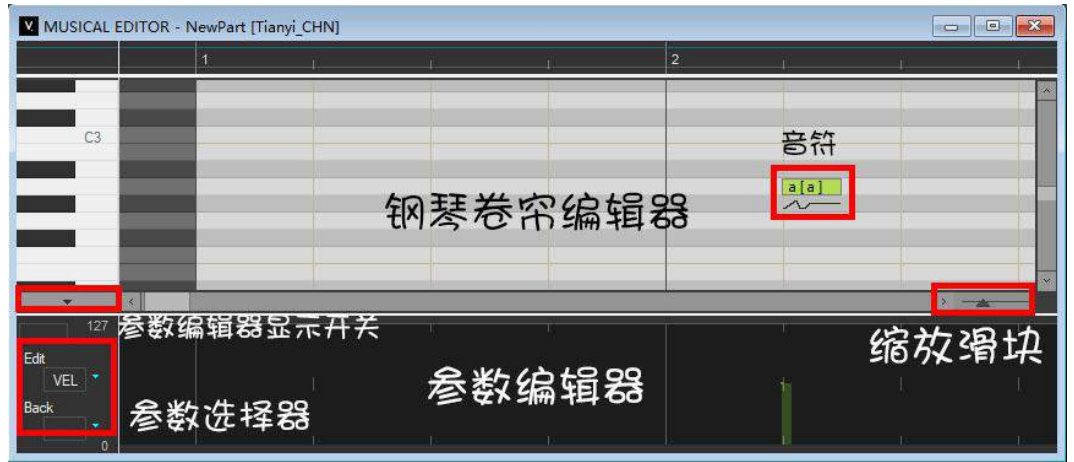

\*钢琴卷帘编辑器:显示和控制音符的空间,左侧键盘的图案分别对应不同的音高。这也与大 多数音序器的钢琴卷帘功能一致。钢琴卷帘编辑器显示的内容对应当前选中的演唱音轨。 \*音符:图中的绿色方块,即对应歌曲曲谱中的音符。其长度/垂直位置/水平位置分别代表时 值,音高和时间位置。此外需要演唱的歌词也是在音符中编辑的。相关乐理知识参见中文 Vocaloid基础乐理教程。

\*参数编辑器:快捷链 Ctr I+E。用于控制歌曲参数。

# 2.5 混音器窗口

以下是混音器窗口及其功能对应。

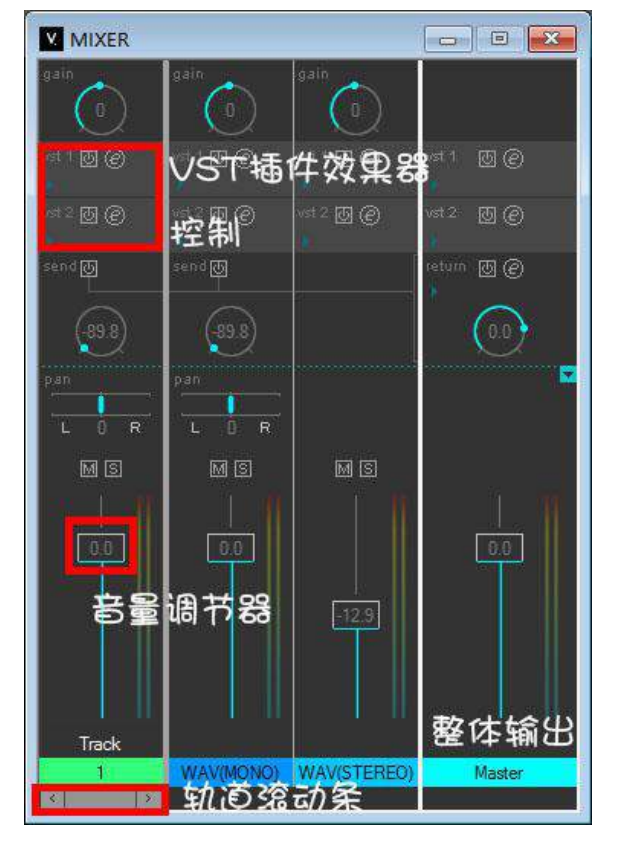

\*音量调节器:用于调整该轨道的音量。其中整体输出(Master)调整整体音量。

\*效果器:用于添加和控制 VST 音效。

\*轨道滚动条:当存在多条演唱轨时,使用该滚动条查看各条演唱轨的调音情况。

# 3 第三章 基础调教技术

## 前言

本章是本教程的实操章节。本章将以翻唱歌曲《虫儿飞》为例,展示从素材到歌曲的最基础 调教的操作方法。

在此之前建议您熟悉一下该曲的详细信息。

《虫儿飞》的曲谱歌词等详细资料

https://baike.baidu.com/item/%E8%99%AB%E5%84%BF%E9%A3%9E/5311408?fr=aladdin

本章的对应段落附有调教所需的资源和软件的链接。**您可以跟随教程指导,自行同步操作** 完成一次《<mark>虫儿飞》的基本翻唱调教。</mark>

完成基础调教后,您可能还需要进行进一步调教和后期工作。在本章的末尾将提供更多信息。

## 3.1 第一节 素材获取和导入

3.1.1 素材获取

### 谨记:如果您使用他人的素材,请注意版权许可信息。尤其在您公开您的作品时,可能需 要标注这些素材的来源和作者署名。

制作 Vocaloid 歌曲需要的素材包括 midi 序列文件(. mid, 如果是. midi 后缀直接去掉"i") 以及伴奏音频文件(仅支持. wav 格式)。

相对 midi 序列来说, 伴奏音频文件更容易获取, 非. wav 文件用格式转换软件转换成. wav 文件即可, 在此不做赘述。

此外即使找不到伴奏音频,也可以使用 Cubase 等软件通过 midi 来获得伴奏音频,或者更简 单粗暴的,通过 midi 播放-内录制(不推荐)获取。

midi 序列可以理解为电子化的,不带歌词的乐谱,告诉 Vocaloid 歌手这首歌的旋律应该怎 么唱。详细的 midi 序列介绍参见中文 Vocaloid 基础乐理教程。 翻唱需要的 midi 序列文件可以通过 MidiShow (http://www.midishow.com) 这个网站来获 取,该网站甚至可以找到有很多可以直接用于 Vocaloid 调教的 midi。 建议您注册一个账号,评论后通过积分下载 midi 序列文件。 由于不同提供者提供的midi序列略有差别,下载的midi序列文件可能需要进行校准和调整, 以及去除前奏的工作。具体教程详见中文 Vocaloid 创作简单作曲教程。 方便起见,教程同步操作建议使用本教程专用的midi序列文件以及伴奏音频文件。 https://pan.baidu.com/s/1mioRHd1#list/path=%2F

获取的 midi 序列文件以及伴奏音频文件请妥善命名, 以防混淆和丢失。

#### 3.1.2 素材导入

当素材准备就绪后, 启动 Vocaloid 编辑器, 选择"文件-导入", 分别导入 midi 序列和伴奏音频文件。

| 文件(F) | 编辑(E)                     | 视图(V)  | 任务(J)      | 音轨(T) | 序列(P) | 歌词(L)              | 回放(R) | 设置(S) | (M)口窗         |
|-------|---------------------------|--------|------------|-------|-------|--------------------|-------|-------|---------------|
| 新打    | 建(N)<br>开(O)              |        |            |       |       | Ctrl+N<br>Ctrl+O   | и Г   | ₅ 1₌  | SONG P<br>0:1 |
| 保     | 存(S)<br>存为(A)             |        |            |       | Ctrl  | Ctrl+S<br>+Shift+S |       |       |               |
| 导     | 入(I)                      |        |            |       |       |                    | 音     | 钠(T)  |               |
| 导     | 出(E)                      |        |            |       |       |                    | > 序   | 砀则(P) |               |
| 1 (   | C:\U <mark>sers\</mark> . | \电音\Un | titled5.vs | qx    |       |                    | 波     | 逊(W)  |               |

需要说明的是,上图所示"导入"子菜单下的三个选项,实际对应的功能分别是:

\***音轨:导入 midi 序列作为演唱音轨中的序列,**或导入 Vocaloid 工程文件(.vsqs/.vsq) 中的音轨作为演唱音轨中的序列。

\*序列:导入 Vocaloid 工程文件中的音轨序列。

\*波形:导入伴奏音频文件。

# 导入 midi 序列时请选择"音轨",并在"打开"窗口的格式下拉框中选择"VOCALOID MIDI, SMF" 这个选项。

听确定...)

| 打开              |                        |   |   |                                                          |                        | ×  |
|-----------------|------------------------|---|---|----------------------------------------------------------|------------------------|----|
| ← → → ↑ 💺 > 此印  | 电脑 > OS (C:) >         | ~ | Ō | 搜索"OS (C:)"                                              |                        | P  |
| 组织 🔹 新建文件夹      |                        |   |   |                                                          |                        | 0  |
|                 | 名称                     |   |   | 修改日期                                                     | 类型                     |    |
|                 | 01_Simmental           |   |   | 2013-04-20 17:43                                         | 文件夹                    |    |
| ConeDrive       | 02_Siberian            |   |   | 2013-04-20 17:43                                         | 文件夹                    |    |
| - 此电脑           | 2aa6a066eae1b99e89842d |   |   | 2013-07-10 10:53                                         | 文件夹                    |    |
|                 | 03_Swallowtail         |   |   | 2013-04-20 17:43                                         | 文件夹                    |    |
|                 | 04_semseyite           |   |   | 2013-04-20 17:43                                         | 文件夹                    |    |
|                 | 5_Sloan                |   |   | 2013-04-20 17:43                                         | 文件夹                    |    |
| ② 文档            | 06_Spencer             |   |   | 2013-04-20 17:43                                         | 文件夹                    |    |
| 👆 下载            | 07_Schorl              |   |   | 2013-04-20 17:43                                         | 文件夹                    |    |
| ♪ 音乐            | 08_EMPChipset          |   |   | 2013-04-20 17:43                                         | 文件夹                    |    |
| 重 桌面            | 09_Hsp                 |   |   | 2013-04-20 17:43                                         | 文件夹                    |    |
| 🛀 OS (C:)       | 11_HSP_Plus_Default    |   |   | 2013-04-20 17:43                                         | 文件夹                    |    |
| - HP RECOVERY * | <                      |   |   | Stateshing (1977)                                        | 5, 24, 5               | >  |
| 文件名             | ;(N):                  |   | ~ | VOCALOID序列(*.vs                                          | qx)                    | ~  |
|                 | E.                     |   |   | VOCALOID序列(*.vsd<br>VOCALOID2序列(*.v<br>VOCALOID / MIDI,S | qx)<br>sq)<br>MF (*.mi | d) |

如果导入的是多音轨的 midi 序列文件时需要选择主旋律轨道。(或者全部导入然后逐一试

教程专用的 midi 序列文件只有一个轨道就无需选择了。

导入伴奏音频文件时会出现如下窗口:

| 导入波形文件         |                                 |
|----------------|---------------------------------|
| 导入方法(1)        | <ul> <li>将波形文件复制到本地。</li> </ul> |
|                | ○ 关联波形文件                        |
| 位置             |                                 |
| 音轨(T)          | C WAV(単声道) C WAV(立体声)           |
| 小节 <b>(</b> M) | 24 ÷ 拍(B) 1 ÷ 时钟(L) 240 ÷       |
|                | 确定即消                            |

在此建议选择"复制到本地"。Vocaloid 会在工程文件同目录下建立一个"工程名.wavparts"的文件夹,专门存放复制的伴奏音频文件。

请不要随意移动该文件夹,以防再次打开工程文件时软件无法打开(找不到)对应的伴奏 音频文件。

位置无需设置(方便起见可以放开头),待之后再调整。

如果出现"与当前采样率不一致导致 wav 无法播放"的错误提示,请使用转换软件转换成与 设置相同的采样率。(之前有建议您设置为 44100)

具体操作可以参见 http://jingyan.baidu.com/article/d713063508832413fdf4751b.html

# 3.2 第二节 音轨处理

#### 3.2.1 均衡处理 音符长度编辑

在将 midi 序列导入作为音轨之后,如果您尝试播放,可能会出现这种提示:

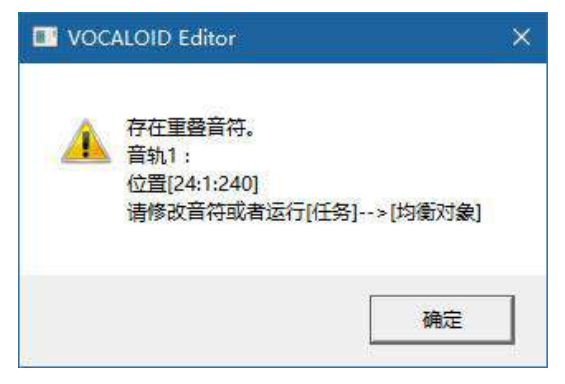

这代表导入的 midi 序列中含有重叠的音符(即在某个时刻有一个以上的对应音符)。 之前提供的教程专用的 midi 序列文件中也预设了这种情况。

而 Vocaloid 仅能在音轨没有重叠的音符的情况下进行播放和编辑。通常情况下只需根据提示选择"任务─均衡对象"进行自动消除重叠即可。

#### 关于均衡对象的工作方式和特殊情况

| MUSICAL E | DITOR - NewPar | t [Tianyi_CHN] |       |       | 50 |     |            |     |
|-----------|----------------|----------------|-------|-------|----|-----|------------|-----|
|           | 1              | i)             | )     | i)    | 2  | Ĥ   | <u>i</u> l | Ú.  |
|           |                |                |       |       | ļ  |     |            | *   |
|           |                |                |       |       |    |     |            |     |
|           |                |                |       |       |    |     |            |     |
| E3        |                | [a[a]          | a[a]  | 0     |    |     |            |     |
|           |                | [a[a]          | a [a] |       |    |     |            |     |
| C3        |                |                |       | a a ] |    |     |            |     |
|           |                |                |       |       |    |     |            |     |
|           | č.             |                |       |       |    | i i |            | - E |
|           |                |                |       |       |    |     |            |     |
|           |                | 0              | 0     | 0     |    |     | 0          | ×   |
|           | «              |                |       |       |    |     |            | >   |

如上图左侧所示,存在两种重叠的情况。

一种是完全重叠, "均衡对象"此时将仅保留音高最高的一个音符;

另一种是交叉重叠,"均衡对象"此时将消除较前一个音符的重叠部分。

罕见的情况下,如果您发现"均衡对象"之后曲调有问题,可能是该歌曲需要演唱的音符刚 好是较低的那一个。

这时可能需要您手动修改音符长度消除重叠,或者直接在"均衡对象"之后再移动音符进行 调整。

在此讲解一下音符长度编辑的方法。

| (接上页) |
|-------|
|-------|

|          | MUSICAL EDITOR - NewPart [Tianyi_CHN] |       |   |   |   |    |   |  |
|----------|---------------------------------------|-------|---|---|---|----|---|--|
| L.       | 1                                     | i. i. | ) | 2 | Ĥ | Û. |   |  |
|          |                                       |       |   |   |   |    | * |  |
| D3<br>C3 |                                       |       |   |   |   |    |   |  |
|          |                                       |       |   |   |   |    |   |  |
|          |                                       |       |   |   |   | ×  |   |  |

编辑音符长度最简单的方法是将鼠标移动动到待编辑音符的左或右侧边缘,鼠标将变为红色 箭头。

此时就可以拖动鼠标来改变音符长度了。如上图所示,拖动中的音符将变为蓝色。

**"音符/序列长度"将影响音符长度的对准量。**您可以通过"设置-音符/序列长度"调整。 详细请参考**主界面章节**。

3.2.2 测速和曲速节拍设置

为了使歌手演唱能够和伴奏同步,您需要先对伴奏音频文件进行测速,并做出相应设置。 这里的曲速以每分钟节拍数(BPM)为单位。

在此提供一款常用的测速软件 MixMeister BPM Analyzer。 https://pan.baidu.com/s/1nvBkgLV

| 🚾 MixMeister BPM 分析仪 |                        | 144     | □ ×         |  |
|----------------------|------------------------|---------|-------------|--|
| Mi Meister Try       | more great DJ software | at mixe | neister.com |  |
| <b>é 🕼 👌 </b> 🖗 👘    |                        |         |             |  |
| 歌曲标题                 | 艺术家                    |         | BPM         |  |
| 虫儿飞                  |                        |         | 100.01      |  |
|                      |                        |         |             |  |
|                      |                        |         |             |  |
|                      |                        |         |             |  |
|                      |                        |         |             |  |
|                      |                        |         |             |  |
|                      |                        |         |             |  |
|                      |                        |         |             |  |
|                      |                        |         |             |  |
|                      |                        |         |             |  |
|                      |                        |         |             |  |
|                      |                        |         |             |  |
|                      |                        |         |             |  |
|                      |                        |         |             |  |
|                      |                        |         |             |  |
|                      |                        |         |             |  |
|                      |                        |         |             |  |
|                      |                        |         |             |  |
| 准备                   |                        |         |             |  |

此软件的"导入音乐文件"功能似乎只能对一个文件夹中的所有音频文件进行测速。 如果需要对单一文件进行测速的,直接将待测速音频文件拖入此软件中即可。

测速的结果可能会和真实曲速有所出入,常见的情况是真实曲速的两倍或一半。 如果觉得曲速感觉不对的话可以乘2或除2试试。

(参考:通常速度中等的歌曲曲速在 BPM 80-120 之间)软件测速一般对曲速有改变的歌曲 无效。

一般情况下末位小数可以忽略。(教程专用的伴奏音频文件曲速就是 BPM100)

|                                    | 儿飞教程.vsqx           | *        |                         |             |             |                      | 4  |        |             |              |
|------------------------------------|---------------------|----------|-------------------------|-------------|-------------|----------------------|----|--------|-------------|--------------|
| TEMPO<br>BEAT                      | -3<br>100.00<br>4/4 | 100.00   | -2<br>-2                | 1<br>1<br>1 | 1           | 1                    | -1 | i<br>i | 1<br>1<br>1 | and the last |
| ns<br>1<br>NS                      | 整体<br>西速            | 局部<br>使速 | 整体曲速<br>位置              |             | 一曲速         | ~                    | ×  |        |             | ~            |
| 1 WAV(MONO)<br>MS<br>2 WAV(STEREO) | 节朽                  |          | 小节(M)<br>节拍(B)<br>时钟(L) |             | j († 100.00 | <u>-</u> (20 to 300) |    |        |             |              |
|                                    |                     |          |                         | [           | 确定          |                      |    |        |             | - W - <      |
|                                    | 4                   |          |                         |             |             |                      |    |        | >           |              |

获得曲速后,将曲速导入编辑器。

将音轨拉到最左侧(−3 小节)处。 如上图所示, 音轨标尺上会出现一个整体速度和节拍的 控制显示。

点击曲速/节拍的数值(左侧红框中的 100 和 4/4 那里),即会出现设置整体曲速/节拍的窗口。此时填入曲速和节拍即可。

(《虫儿飞》就是 4/4 拍的)。

右侧红框中设置的是局部曲速。

新建一个局部曲速需要用铅笔模式下的鼠标点击音轨标尺的相应位置。调整时同整体曲速 (如果在 0 小节之前的话还是会计作整体曲速)。

3.2.3 轨道对接

在曲速节拍设置完成后,您还需要进行轨道对接。

"轨道对接"可以理解为使伴奏音轨和演唱音轨的开始位置对齐。 通常是将两个轨道主歌开始(或者说前奏结束,总之要开始唱)的位置对齐。 (当然通过其他同步的位置对齐也是可以的。)

分别选中伴奏音轨和演唱音轨,并拖动到起始位置(1小节)处。 首先您需要试听伴奏音轨,确定并记录伴奏中主歌开始位置。 为了排除演唱轨道的干扰,您可以选择音轨上的"S"(独奏)按钮独奏伴奏音轨。

然后以同样的方式试听演唱音轨。

如果演唱音轨有前奏或尾奏的话,直接用橡皮模式下的鼠标,或框选-Delete选中清除前奏 /尾奏部分的音符(反正不需要演唱)。

确定此时的第一个音符是需要演唱的的第一个音符。

之后拖动演唱音轨,将第一个音符的开始位置与之前确定的伴奏轨中主歌的开始位置对齐。 以上的步骤解释可能不是很好理解,**总之找到相同的地方对齐就对了。** 

| TRACK EDITOR - 虫 | 儿飞教程.vs    | qx * |    |            |            | _   | _      |   | - 0        |
|------------------|------------|------|----|------------|------------|-----|--------|---|------------|
| EMPO             |            | 4    |    | 5          |            |     |        | 6 |            |
| EAT              |            |      | L. |            |            | N.  | ġ.     |   | 100<br>100 |
| MS               |            |      |    |            | 90 90      | 32  | 20<br> | - |            |
|                  |            |      |    |            | share -ar- | al. |        |   | 10 10      |
| R                |            |      |    | Tianyi (   | CHN        |     |        |   | R          |
| MS               |            |      |    |            |            |     |        |   |            |
| WAV(MONO)        |            |      |    |            |            |     |        |   |            |
| ,<br>जाहा        | MourDart   |      |    |            |            |     |        |   |            |
| MAWETEREON       | Newran     |      |    | - Partie   |            |     |        |   |            |
| WAVISTEREO       | Data Allen |      |    | A. Misself |            |     |        |   |            |
|                  |            |      |    |            |            |     |        |   |            |
|                  |            |      |    |            |            |     |        |   |            |
|                  |            |      |    |            |            |     |        |   |            |
|                  |            |      |    |            |            |     |        |   |            |
|                  | 1          |      |    |            |            |     |        | 3 |            |

教程专用的 midi 序列文件已经去除了前奏。只需要直接将演唱轨第一个音符开始位置与伴奏轨中主歌的开始位置(就在第5小节开始位置,如上图所示)对齐即可。

如果您在确定准确对接后发现仍不能使演唱轨和伴奏轨同步的话,请留意上一节的测速/曲 速设置是否正确。

教程资源按提示操作是不会有这个问题的。

# 3.3 第三节 音轨设置

## 3.3.1 选择歌手

如果您安装了一个以上的音源库,您可能需要选择演唱轨道的歌手。

轨道的当前歌手会显示在轨道的左下角。

将鼠标移动到演唱轨道上,点击右键,在出现的菜单中靠下位置找到"歌手"选项,即可选 择演唱该轨道的歌手。

| 当前歌手属性(A)         | 歌手(I)     | > |
|-------------------|-----------|---|
| MIKU_V3_Dark      | 音高捕捉模式(K) |   |
| MacneNana_English | 序列属性(Y)   |   |
| Tianyi_CHN        |           |   |
| Xin_Hua           |           |   |
| XINGCHEN_Original |           |   |
| YANHE             |           |   |
| YuezhenglingV3    |           |   |

# 3.4 第四节 填词和演唱

3.4.1 翻译和歌词输入

在完成了对音轨的处理和设置后,如果进行播放,您将听到歌手在伴奏下唱出"啊-啊-啊" (音符默认发音)的刺耳旋律...

要使歌手按照歌曲进行演唱,您还需要将歌词输入音符。

由于包括多音字在内的种种问题, Vocaloid 不支持直接输入汉字作为歌词。

因此您需要将汉字翻译成拼音输入。

这里提供一个非常好用的偷懒神器: Vocaloid 辅助工具。

https://pan.baidu.com/s/1c20tQnQ

| VOCALOID辅助工具                  | ↓ V2.1.1.0 | 9 <b>1</b> |      | > |
|-------------------------------|------------|------------|------|---|
| 志 日语歌词处理                      | 中 中文歌词处理   | ) 工程的      | 自动拆音 | 4 |
| 歌词输入:<br>黑黑的天空低垂              |            |            |      |   |
|                               |            |            |      |   |
|                               |            |            |      |   |
|                               |            |            |      |   |
|                               |            |            |      |   |
|                               |            |            |      |   |
| 对应的拼音:<br>hei hei de tian kon | ng di chui |            |      |   |
|                               |            |            |      |   |
|                               |            |            |      |   |
|                               |            |            |      |   |
|                               |            |            |      |   |
|                               |            |            |      |   |
|                               |            |            |      | _ |

注意,此软件中文歌词处理会自动无视汉字以外的标点和字符,也不会保留歌词的换行和分段。

获得翻译的拼音后就可以输入到音符中了。

双击音符就可以输入该音符的歌词,按 Tab 跳到下一个歌词。

#### 但本教程不推荐您这么做。

通常情况下您可以采取更高效的方法:单击选择第一个音符,点击右键,选择右键菜单中的 "插入歌词",即可出现插入歌词窗口。

| 将歌曲位置移动至此(O) | Ctrl+G                                                                                                    |
|--------------|----------------------------------------------------------------------------------------------------|
| 前头           | Ctrl+1                                                                                                    |
| 铅笔           | Ctrl+2                                                                                                    |
| 橡皮擦          | Ctrl+4                                                                                                    |
| 量化(Q)        | >                                                                                                    |
| 音符长度(L)      | >                                                                                                    |
| 音符固定长度(N)    | >                                                                                                    |
| 剪切(T)        | Ctrl+X                                                                                                    |
| 复制(C)        | Ctrl+C                                                                                                    |
| 粘贴(P)        | Ctrl+V                                                                                                    |
| 删除(D)        | Delete                                                                                                    |
| 全选(A)        | Ctrl+A                                                                                                    |
| 选择所有事件(E)    | Ctrl+Shift+A                                                                                                    |
| 歌手(I)        | >                                                                                                    |
| 插入歌词(S)      |                                                                                                    |
| 恢复为默认歌词(R)   |                                                                                                    |
| 音素保护(H)      |                                                                                                    |
| 音符属性(P)      |                                                                                                    |
|              | 将歌曲位置移动至此(O) 箭头 铅笔 橡皮擦 量化(Q) 音符长度(L) 音符固定长度(N) 剪切(T) 复制(C) 粘贴(P) 删除(D) 全选(A) 选择所有事件(E) 歌手(I) 插入歌词(S) 恢复为默认歌词(R) 音符属性(P) |

插入歌词输入框中可以输入选中音符到最后一个音符的歌词,空格分界。 (也就是说刚才 Vocaloid 辅助工具翻译的拼音可以直接整段地输入)。

| 插入歌词                         |         | ×                                      |
|------------------------------|---------|----------------------------------------|
| 最大: 87[音符]                   |         |                                        |
| hei hei de tian kong di chui |         | ^                                      |
|                              |         |                                        |
|                              |         |                                        |
|                              |         |                                        |
|                              |         |                                        |
|                              |         |                                        |
|                              |         |                                        |
|                              |         |                                        |
|                              |         | <u>ب</u>                               |
| <                            |         | >                                      |
|                              | 福宁      | 11111111111111111111111111111111111111 |
|                              | UHI HIL | 4X/F                                   |

#### 注意,只选中一个音符的话,输入框中是不会显示已输入的歌词的。

#### 如果您继续输入,将会覆盖原先的歌词。

如果需要在歌词输入框中查看和修改已经输入的歌词,请框选需要查看的音符(被选中的音

符会变蓝),再通过右键进入插入歌词窗口。

下一章节会有对此的详细说明。

此外,为了下一节的需要,请您先只输入一句歌词(黑黑的天空低垂)。

#### 3.4.2 连音处理

如果您试听刚才输入了歌词的第一句的话(请确保只输入了一句歌词),会发现该句的"低 垂"演唱得非常奇怪,而且最后还有一个未输入歌词的音符("啊")。

此时的歌词为"hei hei de tian kong di chui a" (最后一个音符仍为默认发音)。 该句有八个音符,却只有七个歌词。

| MUSICAL EDITOR - [Tianyi | CHN]     |                | 54   |            |
|--------------------------|----------|----------------|------|------------|
|                          | 6 1      | <u>т</u> , , , | 7    | 1          |
|                          |          |                |      | *          |
|                          |          |                |      |            |
|                          |          |                |      |            |
| C5 kong                  | [k_h UN] |                |      |            |
| (t_hiE_n)                |          |                |      |            |
|                          | di[ti]   |                |      |            |
| G4                       |          | chui [t] a [a] |      |            |
|                          |          | 70 70          | a[a] | a[a] a[a]  |
|                          |          |                |      | -~~~       |
|                          |          |                |      |            |
| C4                       |          |                |      |            |
| × <                      |          |                |      | > <u>-</u> |

其实再观察一下曲谱,很容易发现"低"这个歌词是横跨3(Mi)和2(Re)两个音符的。 即"低"同时对应第六个和第七个音符,"垂"对应第八个音符。

这种一个歌词对应多个音符的情况,需要将歌词输入对应的第一个音符,之后的对应音符 输入连音线 "−"。

例如, "黑黑的天空低垂"这一句, 实际应该输入 "hei hei de tian kong di - chui" 对比:

hei hei de tian kong di chui a (前)

hei hei de tian kong di - chui (后)

此时进行一下局部歌词修改就可以了。

| <br>插入歌词                 | ×                                     |
|--------------------------|---------------------------------------|
| <br>最大: 81[音符]<br>- chui |                                       |
| ¢                        | · · · · · · · · · · · · · · · · · · · |

如上图所示,框选第七个和第八个音符,这两个音符会变为蓝色。

点击右键通过右菜单键进入插入歌词窗口,即可发现插入歌词窗口显示了这两个音符的歌词 "chui a"。

将 "chui a" 改成 "- chui " 即可。

再次播放试听,就可以发现歌词演唱变得自然了。

请完成之后音符的歌词输入。

您可以选择在输入前直接添加连音线 "-"或逐句输入和添加连音线 "-"。

#### 3.4.3 音高调整 音符位置编辑

完成所有的歌词输入后,即可试听完整的歌曲了。 除了歌手发音不自然(口糊)的问题外,您可能会注意到歌手演唱音调奇怪的问题。 处理方式非常简单:

|   | 将歌曲位置移动至此(O) | Ctrl+G       |
|---|--------------|--------------|
| ۲ | 箭头           | Ctrl+1       |
|   | 铅笔           | Ctrl+2       |
|   | 橡皮擦          | Ctrl+4       |
|   | 量化(Q)        | >            |
|   | 音符长度(L)      | >            |
|   | 音符固定长度(N)    | >            |
|   | 剪切(T)        | Ctrl+X       |
|   | 复制(C)        | Ctrl+C       |
|   | 粘贴(P)        | Ctrl+V       |
|   | 删除(D)        | Delete       |
|   | 全选(A)        | Ctrl+A       |
|   | 选择所有事件(E)    | Ctrl+Shift+A |
|   | 歌手(I)        | >            |
|   | 插入歌词(S)      |              |
|   | 恢复为默认歌词(R)   |              |
|   | 音素保护(H)      |              |
|   | 音符属性(P)      |              |

选中任意音符,点击右键并选择右键菜单中的"选择所有事件"。 此时所有音符均被选中(变蓝)。

| C5 |                | kong (k_h UN ) |
|----|----------------|----------------|
|    | tian [t_hiE_n] |                |
|    |                |                |
|    |                |                |

| C4             | k               | ong [k_h UN] |                        |
|----------------|-----------------|--------------|------------------------|
|                | tian It hiE n l |              |                        |
| A3 hei [x ei ] | hei [x de [t 7] | di[ti]       |                        |
|                | -~~~            | ~            |                        |
|                |                 |              | -[-] chui [ts`_h uei ] |
|                |                 |              |                        |

将所有的音符进行拖动到即可。

拖动的范围一般是一个八度(上下 12 列)。

注意上图中,钢琴卷帘的键盘会做出对应显示(A-4/A-3)。

同一个英文字母和不同数字即代表不同八度的同一个音,此时即为移动了一个八度。

关于音高及其表示详情参见中文 Vocaloid 基础乐理教程。

使用教程专用的 midi 序列文件进行同步实操时,如上图所示降低一个八度移动到 A-3 即可。 类似的方式,您可以对一个或多个音符移动位置。

## 3.5 第五节 调整和完善

您可能需要最后的调整和检查来完成您的作品。 打开混音器(快捷键 F3),对伴奏轨和演唱轨的音量进行调整。 需要的话,可以尝试添加一个效果器。 如果需要参考混音器的基本介绍,请戳这里。

检查一下全曲有没有问题。

检查完成后,就可以通过选项栏的"文件-导出-波形"导出成品音频。 设置中采样率为 44100,其余遵循默认即可。

#### 至此, Vocaloid 中文创作入门教程已基本结束。

恭喜您完成了本教程的学习而没有弃坑。

需要说明的是,您根据本教程完成的作品属于"无参",即没有进行参数调整的调教作品。 您或许也注意到,无参作品仍存在不少演唱瑕疵<del>都是歌手口糊</del>,整体听起来也不够自然。 因此您需要进一步完善您的作品。

值得一提的是,不少 Vocaloid 创作者也只使用 Vocaloid 做到这一步为止,剩下交给万能的后期处理。

### **事实上后期的坑更深,但某种程度上来说比调参数更简单。**这里就不提做到这步就直接投 稿<del>行为的了。</del>

但在此仍强烈希望您继续进行Vocaloid的学习,特别是参数编辑<del>Vocaloid灵魂所在</del>的学习。 以加深对于 Vocaloid 软件操作的理解和认识,并进一步了解 Vocaloid 技术的神奇与强大。 您可以在系列教程中的 Vocaloid 中文创作初级教程中进行进一步的学习。

最后,再次感谢您对本教程的阅读和学习!